# CÓMO CREAR UNA CUENTA DE EMPRESA

MATTHIEU DUBOCQUET VERSIÓN 2 ABRIL 2023

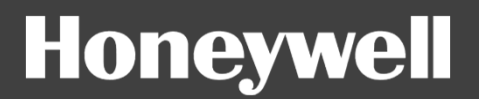

## **1 - IR A LA PLATAFORMA WEB**

#### https://fire.eu.honeywell.com/#/home

#### Honeywell

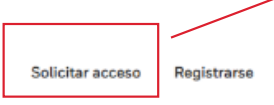

Haga clic en Solicitar acceso

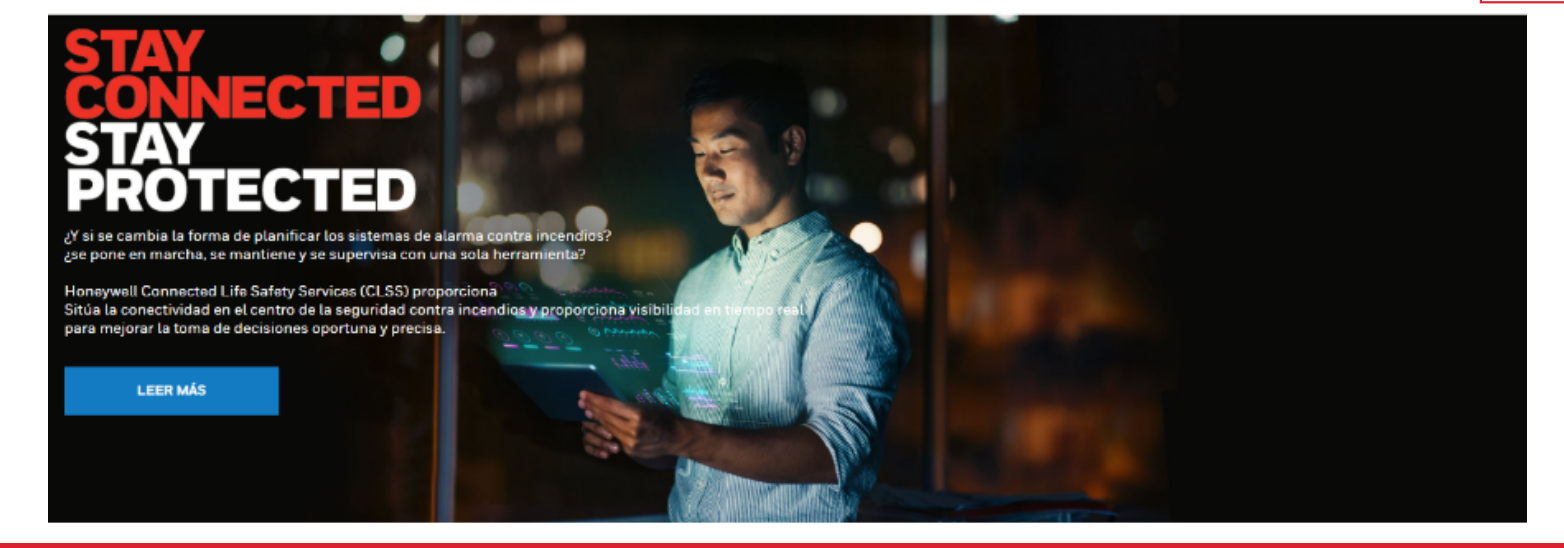

#### Esta página le permite solicitar una cuenta y luego conectarse

### 2 - RELLENAR LA INFORMACIÓN

|                                                          | <b>Solicitud De Acceso</b><br>Rellene el formulario para solicitar acceso a una cuenta. |                                         | ¿Ya Tiene Una Cuenta? Inicio De Sesió        |
|----------------------------------------------------------|-----------------------------------------------------------------------------------------|-----------------------------------------|----------------------------------------------|
| 1 - Complete su                                          | Es usted un administrador/propietario de su organización?                               |                                         |                                              |
| cuenta de cliente<br>de Honeywell*.                      | Sí No     Detalles básicos                                                              | 2 - Indique el nombre<br>de su contacto | 2 Detalles de organización y administrador   |
|                                                          | ¿Tiene una cuenta con Honeywell? •<br>Sí No<br>Número de cuenta de Honeywell •          | Comercial                               | entas de Honeywell                           |
| *Puede encontrar esta referencia e<br>pedidos y facturas | en SUS<br>enos más acerca de su negocio.<br>ro de sucursales                            | Número de têc                           | nico que realiza la puesta en funcionamiento |
|                                                          | Número de técnico que realiza el mantenimiento                                          | Número de edi                           | ificio bajo contrato de supervisión          |
|                                                          | Número de edificio con contrato de mantenimiento                                        |                                         | 3 - Haga clic<br>en siguiente                |

### **3 - RELLENE LA INFORMACIÓN SOBRE SU EMPRESA Y EL ADMINISTRADOR PRINCIPAL**

| 1 - Información de la                                                                                                |    | Solicitar Acceso<br>Por favor, retiene el formulario para solicitar acceso a la cuenta.        |                                                        | ¿Tiene Una Cuenta? Registrarse            |
|----------------------------------------------------------------------------------------------------|----|------------------------------------------------------------------------------------------------|--------------------------------------------------------|-------------------------------------------|
| empresa                                                                                                    | ×. | SI ○ No                                                                                        |                                                        |                                           |
|                                                                                                    |    | Detalles básicos                                                                               |                                                        | Organización y Detailes del administrador |
| 2 - Información del<br>administrador<br>principal* (si<br>procede)                                                   |    | Introduzza los datos de su empresa<br>Nombre de la organización •<br>Dais •<br>código postal • | Línea de dirección 1 • Provincia • Telefono de empresa | Linea de dirección 2<br>Ciudad •          |
| *El administrador principal recibirá la<br>primera cuenta y se encargará de crear<br>las demás cuentas de la empresa |    | Seleccionar V                                                                                  | Apellido •                                             | Correo electrónico .                      |
|                                                                                                    |    | Je ne suis pas un robot                                                                        | 3<br>e                                                 | - Haga clic                               |

### 4 - FIRMA Y REGISTRO DE LA CARTA

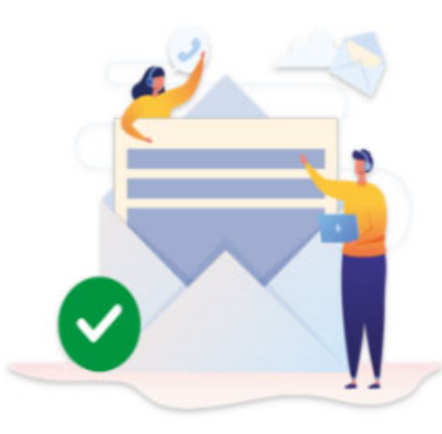

## Your request has been submitted successfully

#### Next Up

#### 1.Check your email

As the next step you will have to sign the Connected Framework Agreement. We will send across the same to your registered email.

2.Log in to CLSS

You will be prompted to update your password

3.Setup your employees

Empty Place holder

4.Setup your customer

Empty Place holder

5.Install Devices

Including Pathways and CLSS Gateways

#### OKAY, GOT IT

In case you need help Contact at CLSS\_Support@Honeywell.com

Recibirá un correo electrónico con una carta para firmar

## **5 - SEGUIMIENTO DEL REGISTRO**

Su solicitud será comprobada por nuestros servicios. Recibirás 2 correos electrónicos por ConnectedBuildings@Honeywell.com. Correo electrónico 1: Confirmación de que su solicitud ha sido procesada Correo electrónico 2: Nombre de usuario y contraseña de la cuenta de administrador.

A continuación, puede acceder a su cuenta con el siguiente enlace. <u>https://fire.eu.honeywell.com/#/home</u>

Bienvenido a su plataforma CLSS